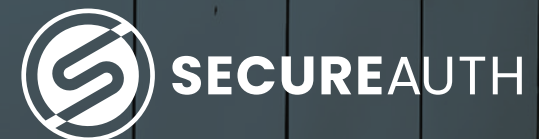

SecureAuth Authenticate

# Enable two-factor authentication for LinkedIn

The best way to manage all your two-factor authentication (2FA) accounts is to use the SecureAuth Authenticate app. The mobile app makes it easy for you to securely manage your online accounts and move beyond simple username + password credentials to protect your data and privacy.

#### **1. Install the SecureAuth Authenticate app**

Install SecureAuth Authenticate on your device:

- iOS https://itunes.apple.com/us/app/secureauth-otp/id615536686
- Android https://play.google.com/store/apps/details?id=secureauth.android.token&hl=en\_US

Important: If sites prompt you to use Google Authenticator for two-factor authentication, you can substitute and use the SecureAuth Authenticate 2FA app instead.

#### 2. Locate and set up two-factor authentication

Secure your LinkedIn account with something stronger than SMS/text-based 2FA, secure it with SecureAuth Authenticate app's time-based one-time passcode (TOTP) 2FA.

Sign-in to your LinkedIn account at **https://www.linkedin.com** 

Click the drop-down arrow next to your profile picture located at the top right of the page. In the drop-down menu, click "Settings & Privacy" in the Account section.

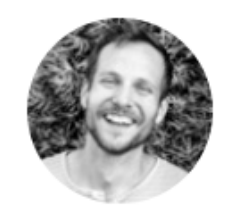

#### Josh Endres Senior UX Designer & Web Developer at SecureAuth Corportation

#### **View Profile**

#### Account

Settings & Privacy

Help

Language

#### Manage

Posts & Activity

Job Posting Account

Sign Out

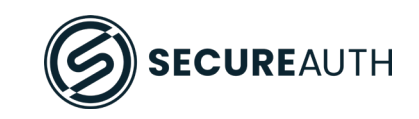

On the left-hand side of the page, click "Sign in & security". Then click "Login & Security" from the navigation on the left-hand side of the screen.

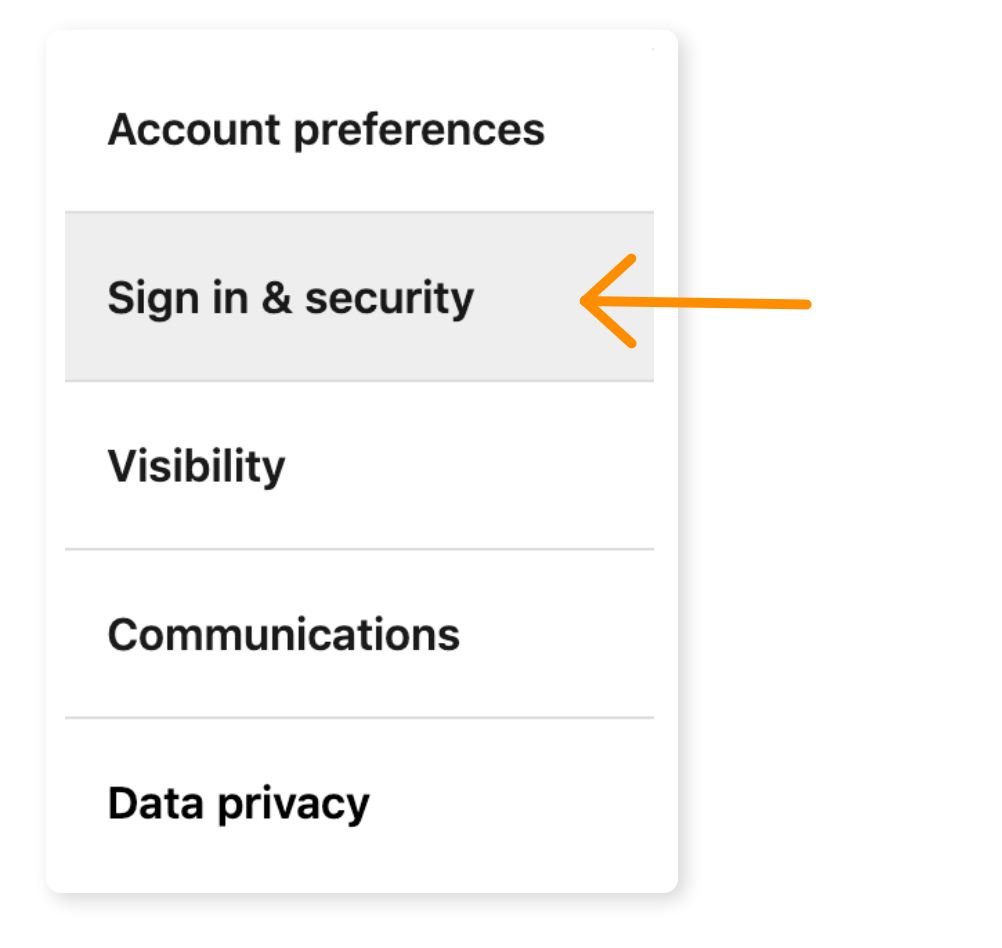

Scroll down to the Two-step Verification page and click "Change" to the right of the option.

| Email addresses                                            | Change            |
|------------------------------------------------------------|-------------------|
| Add or remove email addresses on your account              | 2 email addresses |
| Phone numbers                                              | Change            |
| Add a phone number in case you have trouble signing in     | 1 phone number    |
| Change password                                            | Change            |
| Choose a unique password to protect your account           |                   |
| Where you're signed in                                     | Change            |
| See your active sessions, and sign out if you'd like       | 4 active sessions |
| Devices that remember your password                        | Change            |
| Review and control the devices that remember your password | 0 devices         |
| Two-step verification                                      | Change            |
| Activate this feature for enhanced account security        |                   |

The option to enable two-step verification (2FA) appears.
Select "Turn on".

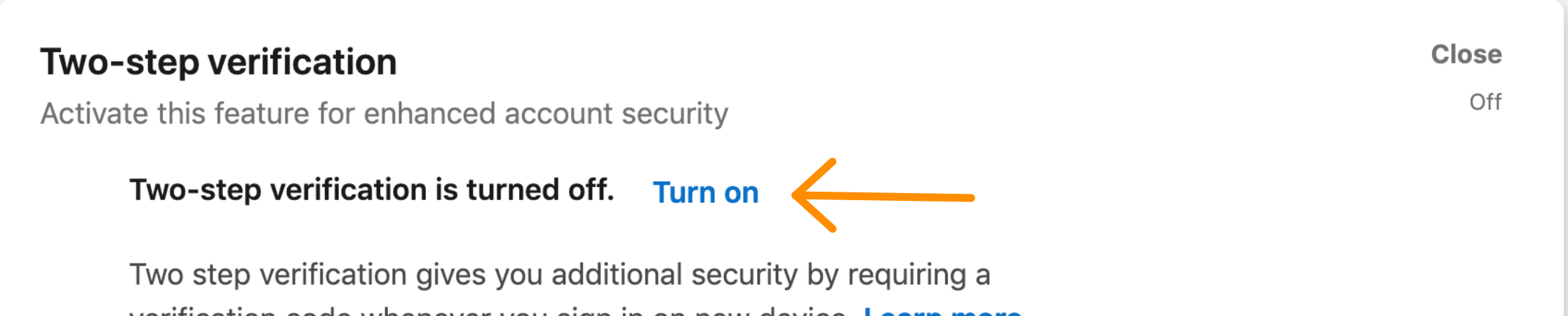

verification code whenever you sign in on new device. Learn more

From the drop-down menu, Select the Authenticator App and click "Continue"

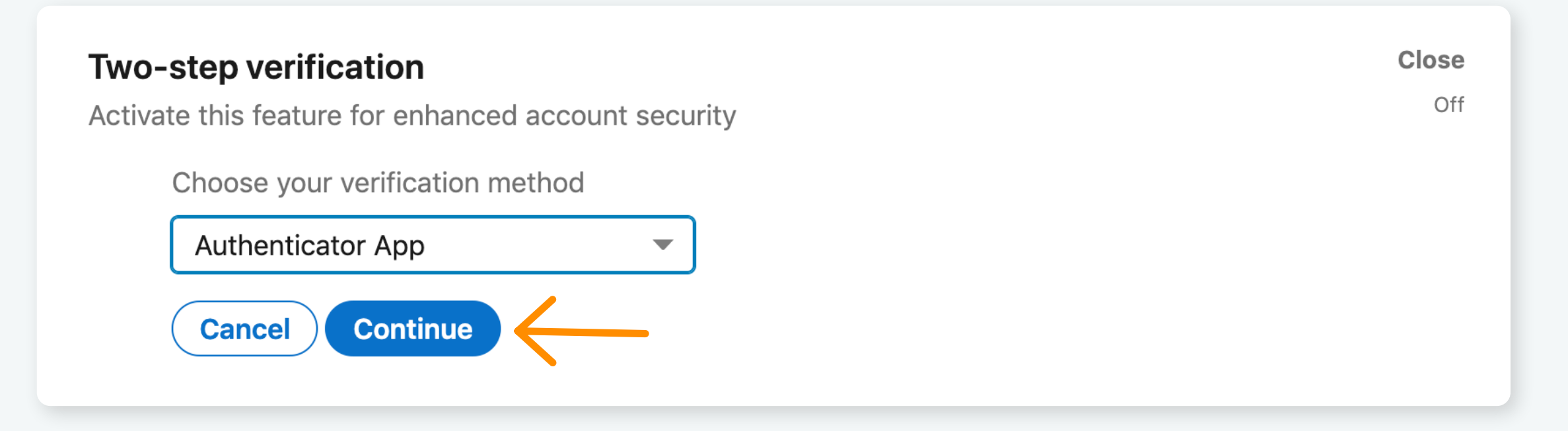

**Note:** Have your LinkedIn password handy as you will be prompted as a security measure to enter it at this point in the process.

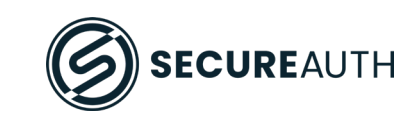

#### 3. Setup and Enable 2FA on the SecureAuth Authenticate app

Important: Keep this window with the QR code open as you ready your phone.

#### Close **Two-step verification** Off Activate this feature for enhanced account security Via Authenticator app 1. Install Microsoft Authenticator or use another Authenticator app of your choice. 2. Open the app, select "Add Account" and then "LinkedIn Account" on Microsoft Authenticator. 3. Scan the QR code below. 回波派给回 **QR** Code Or enter this secret key into your Authenticator app: YRO 🔶 HHI Manual Code 4. Enter the 6-digit verification code generated by your Authenticator app. Cancel Continue Turning this feature on will sign you out anywhere you're currently signed in and remove all your remembered devices. We will then require you to enter a verification code the first time you sign with a new device or LinkedIn mobile application. Learn more

The instructions from LinkedIn notes the Microsoft Authenticator app (bullet 1). **The instructions are generic and will work for the SecureAuth Authenticate app.** 

**Note:** If, in the following steps, you cannot scan the QR code for any reason, look for the key located beneath the QR code. This key code can manually be typed into the SecureAuth Authenticate app.

- 1. Launch SecureAuth Authenticate on your device
- 2. Click the plus icon to add an account
- 3. Tap the connect with QR code on your device
- 4. Point your device camera at the QR code on your computer screen
- 5. The SecureAuth Authenticate app will generate a 6-digit verification code
  - a. Note: The code is good for 30 seconds, then a new code is displayed
- 6. Enter the 6-digit code created into the box and click continue

| Steps 1-3                                                                                                    | Steps 4 & 5                              | Steps 6                                                                                                   |
|----------------------------------------------------------------------------------------------------|------------------------------------------|----------------------------------------------------------------------------------------------------|
| Image: Weizon Image: Weizon | portal.secureauth.com                    | 4. Enter the 6-digit verification code generated by your Authenticator app.                               |
| Connect with URL                                                                                                    | 213 376 55                               | 054423                                                                                                    |
| Connect with QR code                                                                                                    | cloudsecurea.identity.secureau           | Cancel     Continue       In I Verizon     10:05 AM       66%     +       Connect with QR code     Finish |
| cloudsecurea.identity.secureau                                                                                                    | 565 031 (55)                             | Please Confirm Connection                                                                                 |
| 860 927 (47)                                                                                                    | G Google<br>Google%3Ame%40joshendres.com | Enter the following passcode in your enrollment portal.                                                   |
| G Google<br>Google%3Ame%40joshendres.com                                                                                                    | 371979 (25)                              | 054 423 😘                                                                                                 |
| 643 805                                                                                                    | LinkedIn<br>josh                         | When you have confirmed the connection,<br>tap "Finish" in the top right corner.                          |
|                                                                                                    | 584 531 (25)                             |                                                                                                    |

SecureAuth | secureauth.com | @secureauth | 949.777.6959

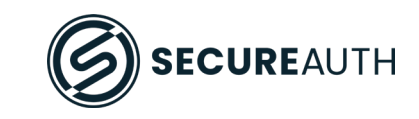

The next screen **confirms 2FA is now turned**.

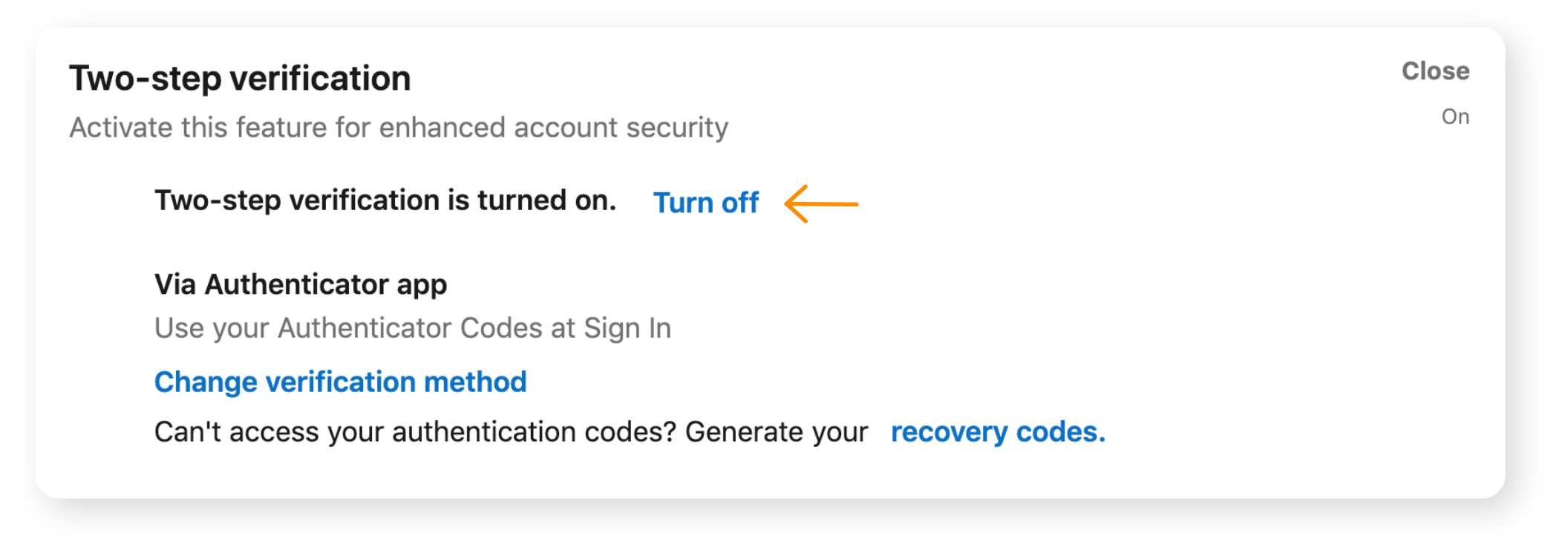

#### 4. A Quick Test to validate 2FA

Click your profile picture at the top of the page and click "Sign Out".

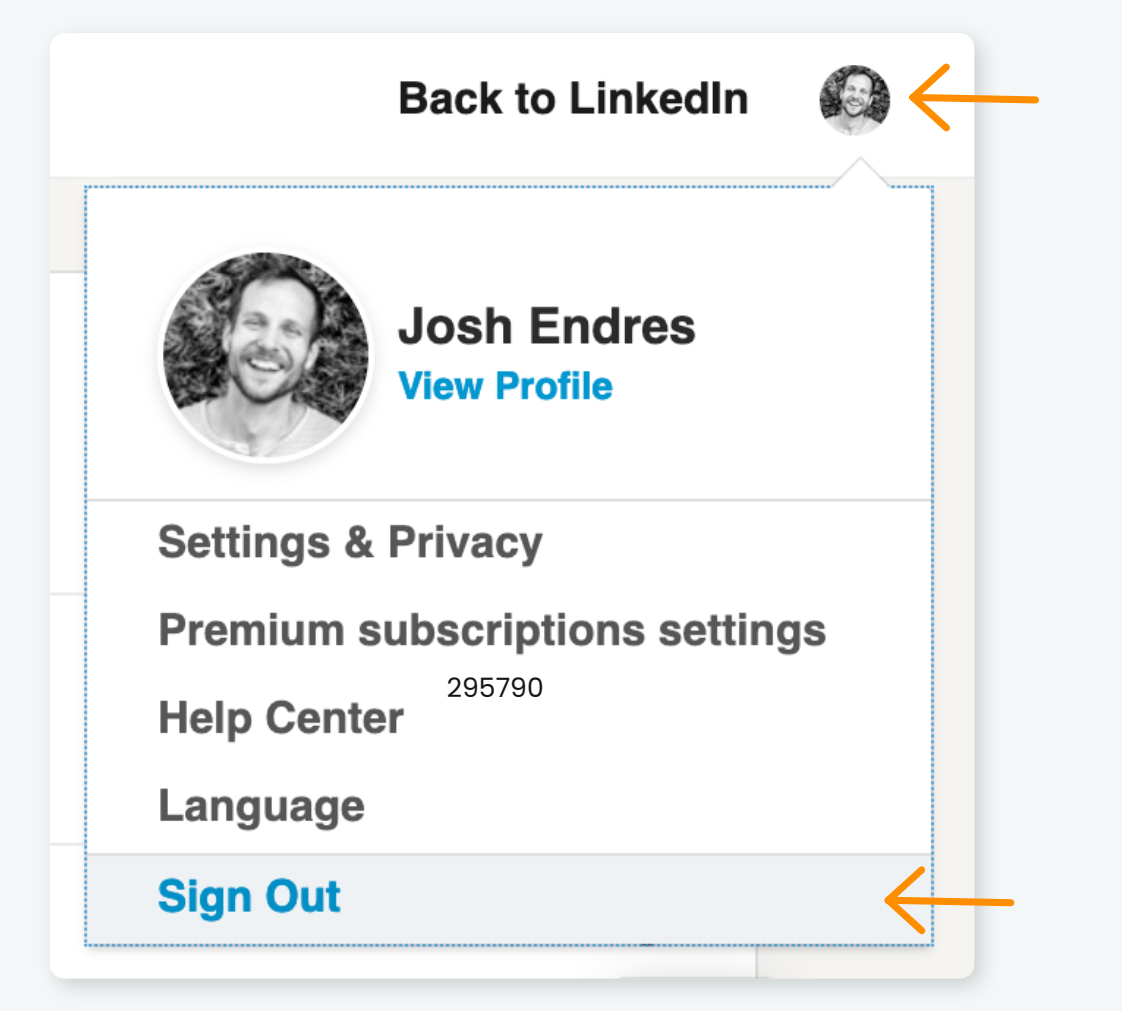

#### > On the refreshed page, **click "Sign in".**

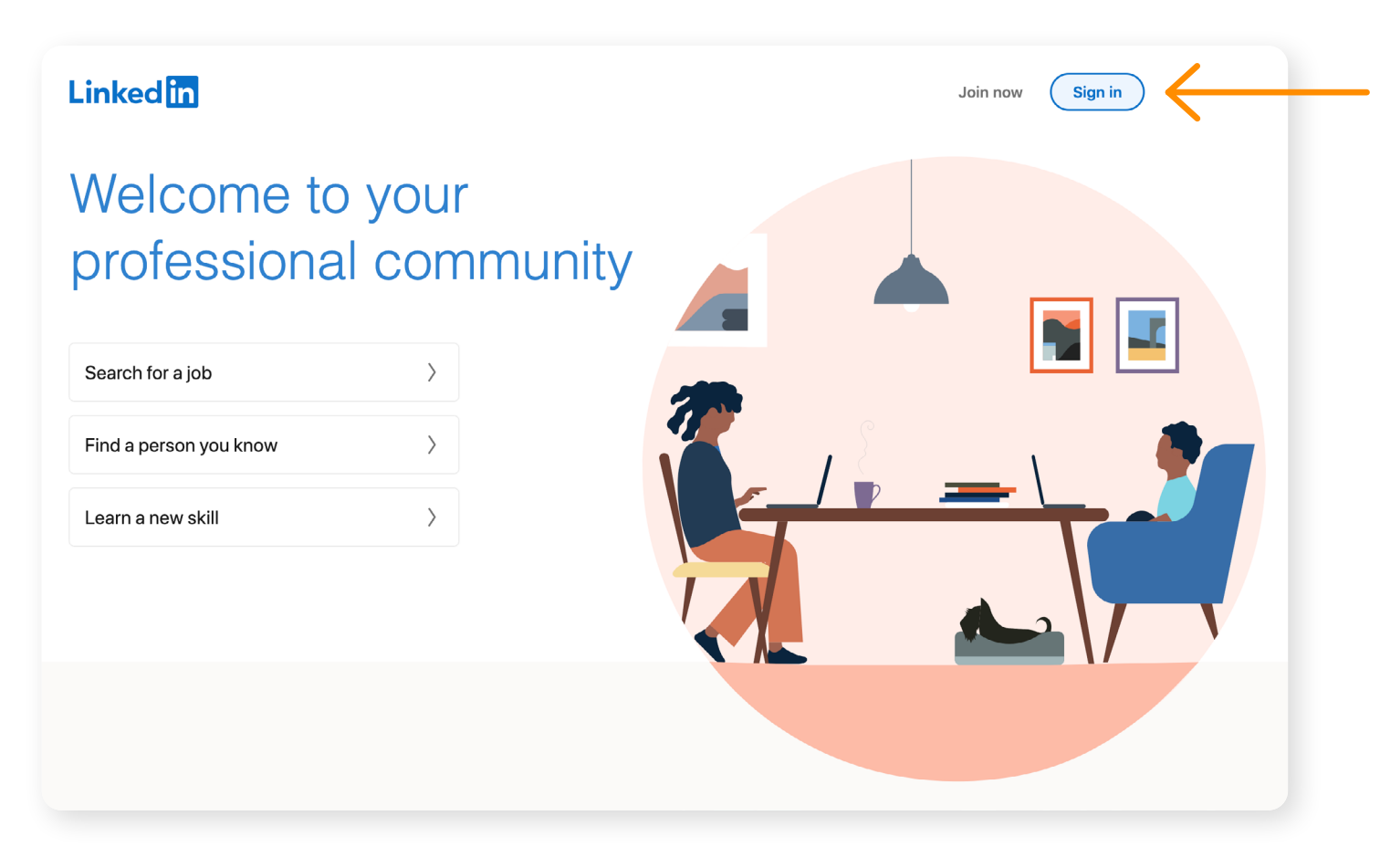

#### Enter your credentials and click "Sign in".

## 

SecureAuth | secureauth.com | @secureauth | 949.777.6959

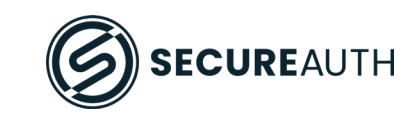

Open the SecureAuth App to retrieve the 6-digit security code and enter it and click "Submit".

### Enter the code you see on your authenticator app

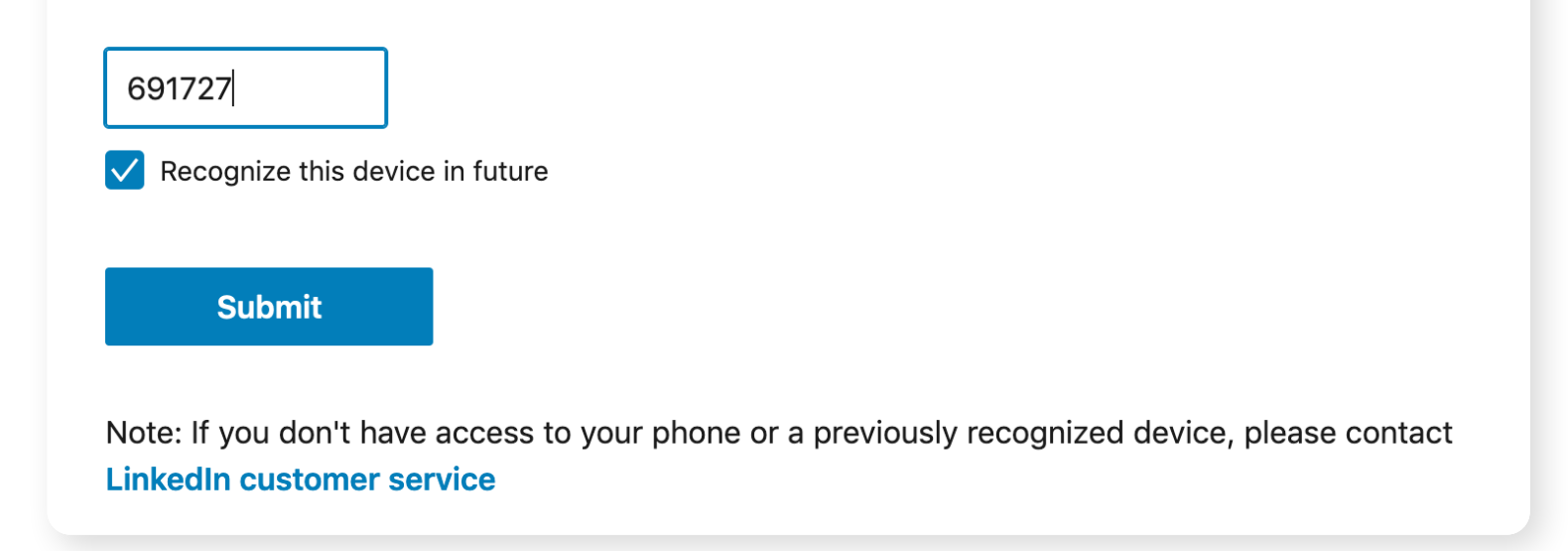

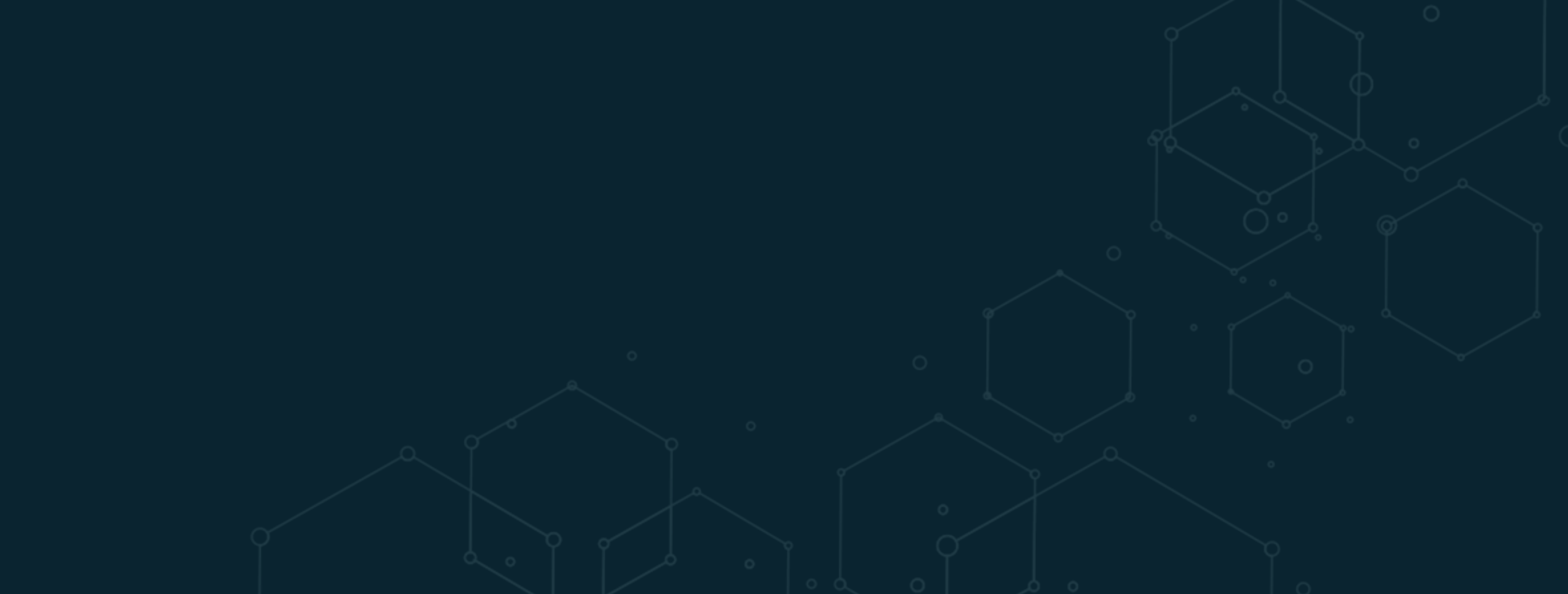

## **Congratulations!!**

You have successfully added two-factor authentication to your LinkedIn account with the SecureAuth Authenticate app improving your security and the protection of your personal information and data.

SecureAuth | secureauth.com | @secureauth | 949.777.6959